## Integrate Web Analytics Tracking Tools with PoliteMail

Last Modified on 08/12/2022 4:32 pm EDT

PoliteMail provides a feature which enables analytics tools such as Google Analytics, Webtrends, or Adobe Analytics to measure your email traffic by campaign.

Often, these visitors will arrive at your site because of a link within an email message you sent. PoliteMail will tell you which and how many of these email recipients clicked a particular link to your website and the analytics tools can measure the remaining page views from there.

## **Analytics Integration**

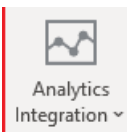

For incoming web traffic, web analytics tools are looking for some specific variables, and PoliteMail will pass those along when analytics integration is enabled.

You may automatically add web analytics measuring to all measured messages (for specific

domains) using the **Analytics Integration** button in the PoliteMail tab on the ribbon of your

Outlook inbox.

Click the **Analytics Integration** button and select a web analytics tool type from the drop down menu.

Below are all three settings dialog boxes for the analytics integration feature. After you have selected your web analytics tool, check the box next to **Always measure PoliteMail messages in [ insert web analytics tool name]** to enable measurement for **all** measured PoliteMail messages. Type in the name of the domains (websites) in the Measured Domains box.

| Me<br>car             | asure your e<br>npaigns. | email link clicks in PoliteMail and within Google Analytics                                                                                       |           |
|-----------------------|--------------------------|----------------------------------------------------------------------------------------------------|-----------|
| Settings              |                          |                                                                                                    |           |
| These se<br>on any ir | ttings are ap            | pplied for all measured PoliteMail messages. You may change or apply new<br>ssage using the Google Analytics button within the new message window | settings  |
| Alwa                  | ys measure P             | PoliteMail messages in Google Analytics                                                                                                    |           |
| Source:               | PoliteMail               |                                                                                                    |           |
| Subject:              |                          | Use Messa                                                                                                    | ge Subjed |
| Default               | Campaign:                |                                                                                                    |           |
| Measured              | Domains                  |                                                                                                    |           |
|                       |                          |                                                                                                    |           |
|                       |                          |                                                                                                    |           |
| For exam              | ple politema             | all.com, www.politemail.com. Separate multiple domains with a comma.                                                                              |           |

For more information on Google Analytics, click here.

| Webtrends Settings                                                                                                    | ?        | ×  |
|----------------------------------------------------------------------------------------------------|----------|----|
| Measure your email link clicks in PoliteMail and within Webtrends.                                                                                                    |          |    |
| Settings                                                                                                    |          |    |
| These settings are applied for all measured PoliteMail messages. You may change or apply new<br>on any individual message using the Webtrends button within the new message window. | settings |    |
| Always measure PoliteMail messages in Webtrends                                                                                                    |          |    |
| Campaign: 🔽 Use Message                                                                                                    | Subject  |    |
| Measured Domains                                                                                                    |          |    |
|                                                                                                    |          |    |
| For example politemail.com, www.politemail.com. Separate multiple domains with a comma.                                                                                             |          |    |
| Save Settings                                                                                                    | Cano     | el |

For more information about WebTrends, click here

| be Analytics                 | Settings                                                                                                  |                                                                  | ?      |
|------------------------------|----------------------------------------------------------------------------------------------------|------------------------------------------------------------------|--------|
| Measu                        | e your email link clicks in PoliteMail and within Ad                                                      | dobe Analytics.                                                  |        |
| Settings                     |                                                                                                    |                                                                  |        |
| These settin<br>on any indiv | is are applied for all measured PoliteMail messages.<br>dual message using the Adobe Analytics button wit | . You may change or apply new se<br>thin the new message window. | ttings |
| Always r                     | easure PoliteMail messages in Adobe Analytics                                                             |                                                                  |        |
| Campaign:                    | 1                                                                                                    | Use Message S                                                    | ubject |
| Measured Do                  | nains                                                                                                    |                                                                  |        |
|                              |                                                                                                    |                                                                  |        |
|                              |                                                                                                    |                                                                  |        |
|                              |                                                                                                    |                                                                  |        |
|                              |                                                                                                    |                                                                  |        |
|                              |                                                                                                    |                                                                  |        |
| For example                  | politemail.com, www.politemail.com. Separate multi                                                        | iple domains with a comma.                                       |        |
|                              |                                                                                                    |                                                                  |        |

## For more information about Adobe Analytics, click here

You can select to use the email subject line as your web analytics campaign tag, or you may input a specific tag name.

Click **Save Settings** after inputting the appropriate information.

## Inserting Web Analytics to a Single Measured PoliteMail Message

You may manually add web analytics measurement to a single measured message.

- 1. Go to PoliteMail > Analytics Integration.
- After you have selected the web analytics tool that you use, check the box next to Measure this message in [ insert web analytics tool name] to enable measurement for a single specific message. Type in the name of the domains (websites) in the Measured Domains box.
- 3. You can select to use the email subject line as your web analytics campaign tag, or you may input a specific tag name.
- 4. Click **Save Settings** after inputting the appropriate information.